## How Do I View Use the Time and Labor Launch Pad?

## Navigation

- 1. Log into OneUSG Connect.
- 2. From Employee Self Service, click on the Time and Absence tile.
- 3. On the Time page, click Time and Labor Launch Pad.
  - By using the Time and Labor Launch Pad, you can view your monthly Forecasted Payable Hours, Number of Exceptions, Payable Hours, Reported Hours, and Scheduled Hours from the same page.
- The Time and Labor Launch Pad opens to the current month/year. Use the Month and Year dropdowns to view a different month. You can also use the Previous Month and Next Month links.
- Select what you wish to view in the dropdown (Forecasted Payable Hours, Number of Exceptions, Payable Hours, Reported Hours, and Scheduled Hours) and click the View button.
  - a. Note that for Monthly Employees, the Reported Hours view only displays leave hours.
- 6. Information for each day is listed. Refer to this legend for an explanation of what the daily entries mean.

| Code | Description                          | Explanation                                 |
|------|--------------------------------------|---------------------------------------------|
| Х    | Exception                            | Error encountered during payroll processing |
| Р    | Reported<br>Punched Time             | Reported as punched time                    |
| E    | Reported<br>Elapsed time             | Reported as elapsed time                    |
| \$   | Payable Time                         | Classified as payable time                  |
| F    | Forecasted<br>Payable Time           | Forecasted as payable time                  |
| R    | Recommended<br>Attendance<br>Actions | Attendance-related action recommended       |

- 7. To see the detail for a date, click on the Date link.
- To proceed to your Monthly Schedule, Timesheet, View Forecasted Payable Time, or View Payable Time (Detail), use the Links drop down to make your selection and click the Go button.

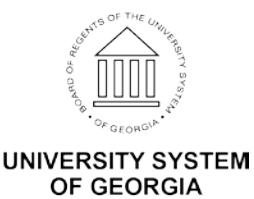